## **Table of Contents**

| Raw Fullflow compression          | . 3 |
|-----------------------------------|-----|
| Configuration settings            | . 3 |
| Fullflow Raw Log Compression Logs | 4   |

## **Raw Fullflow compression**

## **Configuration settings**

**Step 1.** Go to Administrator  $\rightarrow$  GUI Configuration  $\rightarrow$  QoE Stor: Raw Log aggregation settings.

Set the values for all three parameters.

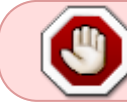

It is recommended to set the "QoE Stor aggregation time interval in hours" setting to more than 2 hours.

| VAS Experts             | = | Administrator > GUI configuration      |                                                             |                |          | 🕀 ಲೇ 🖓 s | • |
|-------------------------|---|----------------------------------------|-------------------------------------------------------------|----------------|----------|----------|---|
| Search                  | × | Di Sove 13 19                          | a                                                           | ,              | The form | Editor   |   |
| SSG control             | ~ | 6¢ Settings                            | QoE Stor: Row log aggregation settings                      |                |          | _        |   |
|                         |   | Common                                 | QoE Stor aggregation time interval in hours (QOE_COMPRESS_P | ART_INTERVAL_H | OURS)    |          |   |
| PCRF control            | ~ | Jobs intervals and periods             | 2                                                           |                |          |          | Ø |
| - QoE analytics         | ~ | QoE Stor: DB (Clickhouse) connection   | Parallel processing partitions number (QOE_COMPRESS_PART_N  | IUM)           |          |          |   |
| VAS cloud services      | ~ | QoE Stor: Row log aggregation settings | 1                                                           |                |          |          |   |
|                         |   | QoE Stor: DB lifetime settings         | Log level detalization (QOE_COMPRESS_LOAD_LOG_LEVEL)        |                |          |          | Ø |
| -O- Lawful interception | ~ | QoE Stor: Discs settings               | Inde                                                        |                |          |          |   |
| a Administrator         | ~ | SMTP settings                          |                                                             |                |          |          |   |
| Equipment               |   | System                                 |                                                             |                |          |          |   |
|                         |   | DB (MySql) connection                  |                                                             |                |          |          |   |
| Users                   |   | UIr settings                           |                                                             |                |          |          |   |
| Roles                   |   | Push notifications settings            |                                                             |                |          |          |   |
| Users actions log       |   | Lawful interception                    |                                                             |                |          |          |   |
| GUI configuration       |   | SSO authorization settings             |                                                             |                |          |          |   |
| GUI logs                |   | Maps settings                          |                                                             |                |          |          |   |
| GUI update              |   | VasCloud settings                      |                                                             |                |          |          |   |
| QoE Stor configuration  |   | Cluster settings                       |                                                             |                |          |          |   |
| QoE Stor logs           |   | Bockup settings                        |                                                             |                |          |          |   |
| Captcha configuration   |   | Bockup auto restoration settings       |                                                             |                |          |          |   |
| Captcha template        |   | Telegram settings                      |                                                             |                |          |          |   |
| Version 2.30.6 S        |   | Tripper settings                       |                                                             |                |          |          |   |

**Step 2.** Go to Administrator  $\rightarrow$  Configuration QoE Stor  $\rightarrow$  Fullflow log settings.

Set the "Enable FULLFLOW log background compressing" setting to "Enabled".

|       | VAS Experts            | ≡ | Administrator > QoE Sto | r configuration                  |                                                                                    | <b>€</b> ₫ <i>@</i> | ۵ ( | B |  |  |  |
|-------|------------------------|---|-------------------------|----------------------------------|------------------------------------------------------------------------------------|---------------------|-----|---|--|--|--|
| Se    | arch                   | × | QoE Stor nodes <        | Configuration                    |                                                                                    |                     |     |   |  |  |  |
| ~     | VAS cloud services     | ~ | QoE in VAS Cloud        | Bave to D                        | C 🛛 🖾 The form                                                                     | ♦ Editor            |     |   |  |  |  |
|       | 110 01000 00111000     |   |                         | Settings                         | FULLFLOW log settings                                                              |                     |     |   |  |  |  |
| -0-   | Lawful interception    | ~ |                         | Receivers                        |                                                                                    |                     |     |   |  |  |  |
| 20    | Administrator          | ~ |                         | Filtration                       |                                                                                    |                     | ~ @ |   |  |  |  |
| _     |                        |   |                         | Common                           | Time interval for aggregating FULLFLOW logs (FULLFLOW_AGG_LOG_GROUP_TIME_INTERVAL) |                     | Ø   |   |  |  |  |
|       | Equipment              |   |                         | Ulr settings                     | 1 minute                                                                           |                     | ~ ~ | • |  |  |  |
|       | Users                  |   |                         | FULLFLOW log settings            | Enable FULLFLOW log background compressing (FULLFLOW_COMPRESS_ENABLE)              |                     | ູ່ຫ |   |  |  |  |
|       | Roles                  |   |                         | CLICKSTREAM log settings         | FLAMICA                                                                            |                     |     |   |  |  |  |
|       | Users actions log      |   |                         | NAT log settings                 |                                                                                    |                     |     |   |  |  |  |
|       | GUI configuration      |   |                         | ONLINEFLOW log settings          |                                                                                    |                     |     |   |  |  |  |
|       | GUI logs               |   |                         | OpenCellID settings              |                                                                                    |                     |     |   |  |  |  |
|       | GUI update             |   |                         | GTP settings                     |                                                                                    |                     |     |   |  |  |  |
|       | QoE Stor configuration |   |                         | UPLINK LOAD RATE settings        |                                                                                    |                     |     |   |  |  |  |
|       | QoE Stor logs          |   |                         | Kaspersky list of infected hosts |                                                                                    |                     |     |   |  |  |  |
|       | Captcha configuration  |   |                         |                                  |                                                                                    |                     |     |   |  |  |  |
|       | Captcha template       |   |                         |                                  |                                                                                    |                     |     |   |  |  |  |
|       | Captcha logs           |   |                         |                                  |                                                                                    |                     |     |   |  |  |  |
| >_    | Hardware SSH terminal  | ~ |                         |                                  |                                                                                    |                     |     |   |  |  |  |
| Versi | on 2.30.4 S            |   |                         |                                  |                                                                                    |                     |     |   |  |  |  |

## **Fullflow Raw Log Compression Logs**

Go to QoE analytics  $\rightarrow$  Administrator  $\rightarrow$  Tablesapce info  $\rightarrow$  Aggregation raw logs fullflow info

The section that opens displays information about completed tasks for compressing the raw fullflow log with the ability to set a filter by time, as well as delete tasks.

| 4       | /AS Experts             | ≡      | 0    | toE analytics   | Administrator       |               |                 |                |         |          |           |           |                 |                    | 👼 🖑 🕫 a                            | 0 |
|---------|-------------------------|--------|------|-----------------|---------------------|---------------|-----------------|----------------|---------|----------|-----------|-----------|-----------------|--------------------|------------------------------------|---|
| Sear    | ch                      | ×      |      |                 |                     |               | _ S€            | et a time      | period  |          |           | Delete    | selected log    |                    | Delete all logs                    | ø |
|         | Netflow                 |        | Ber  | 030101          | NR 10-11 - 0701/202 | 12 10.11      | $\checkmark$    |                |         |          |           |           |                 |                    | IE Reports                         |   |
|         | Row full netflow        |        | m    |                 | leas fulflewinfe    | C2 10:11      |                 |                | 0       |          |           |           |                 | 0 4                | Queries processes list             |   |
|         |                         |        |      | Source toble    | Action              | Torget toble  | Partition name  | Node           | Status  | Status   | Attempts  | Data      | Create time     | Update time        | De Tablespace info                 |   |
|         | Clickstream             |        |      |                 |                     | a get tante   |                 |                |         |          |           |           |                 | opasta tino        | Tablespace info                    |   |
|         | Row clickstream         |        |      | ~               | ~                   | ~             | Q, Filter       | Q, Filter      | ~       | Q Filter | Q, Filter | Q, Filter |                 |                    | D Partitions info                  |   |
|         | GTP flow                |        |      | fullflow_compre | Wait Drop Parti     |               | 2023-06-08 13:0 | 192.168.1.185  | Success |          | 1         |           | 06/08/2023 15:0 | 06/08/2023 15:0    | D. Combra info                     |   |
|         | Row GTP flow            |        |      | fullflow_compre | Drop Partition      |               | 2023-06-08 13:0 | 192.168.1.185  | Success |          | 1         |           | 06/08/2023 15:0 | 06/08/2023 16:0    |                                    |   |
|         |                         |        |      | fullflow_compre | Wait Drop Parti     |               | 2023-06-08 13:0 | 192.168.1.185  | Success |          | 1         |           | 06/08/2023 15:0 | 06/08/2023 16:0 📋  | Aggregation raw logs fullflow info |   |
|         | NAT flow                |        |      | fullflow_compre | Wait Move           |               | 2023-06-08 13:0 | 192.168.1.185  | Success |          | 1         |           | 06/08/2023 15:0 | 06/08/2023 16:0 📋  | E Dictionaries info                |   |
|         | Row NAT flow            |        |      | fullflow_compre | Move To             | fullflow      | 2023-06-08 13:0 | 192.168.1.185  | Success |          | 1         |           | 06/08/2023 15:0 | 06/08/2023 16:0 📋  |                                    |   |
|         | Subscribers             |        |      | fullflow_compre | Drop Partition      |               | 2023-06-08 13:0 | 192.168.1.185  | Success |          | 1         |           | 06/08/2023 15:0 | 06/08/2023 15:0 🗍  |                                    |   |
|         | Online reports          |        |      | fullflow_compr  | Wait Move           |               | 2023-06-08 13:0 | 192.168.1.185  | Success |          | 1         |           | 06/08/2023 15:0 | 06/08/2023 15:0    |                                    |   |
|         | Trinners & Alexte       |        | -    | 6.00            |                     | 6.00 mm       |                 |                |         |          |           |           | 0.1001000015.0  |                    |                                    |   |
|         | under a series          |        | -    | ruinow_compr    | MOVE TO             | rumow_compre  | 2023-06-06 133  | 192.108.1.105  | Success |          | 1         |           | 06/06/2023 15:0 | 06/08/2023 15:0 [] |                                    |   |
|         | Custom reports          |        |      | fullflow_compre | Wait Drop Parti     |               | 2023-06-08 12:0 | 192.168.1.185  | Success |          | 1         |           | 06/08/2023 14:0 | 06/08/2023 14:0    |                                    |   |
|         | Administrator           |        |      | fullflow_compre | Drop Partition      |               | 2023-06-08 12:0 | 192.168.1.185  | Success |          | 1         |           | 06/08/2023 14:0 | 06/08/2023 14:0 📋  |                                    |   |
| 0       | VAS cloud services      | ~      |      | fullflow_compre | Wait Move           |               | 2023-06-08 12:0 | 192.168.1.185  | Success |          | 1         |           | 06/08/2023 14:0 | 06/08/2023 14:0    |                                    |   |
|         |                         |        |      | fullflow_compre | Wait Drop Parti     |               | 2023-06-08 12:0 | 192.168.1.185  | Success |          | 1         |           | 06/08/2023 14:0 | 06/08/2023 14:0 📋  |                                    |   |
| -0-     | Lawful interception     | ~      |      | fullflow_compre | Move To             | fullflow      | 2023-06-08 12:0 | 192.168.1.185  | Success |          | 1         |           | 06/08/2023 14:0 | 06/08/2023 14:0    |                                    |   |
| æ       | Closeifier              |        |      | fullflow_compre | Drop Partition      |               | 2023-06-08 12:0 | 192.168.1.185  | Success |          | 1         |           | 06/08/2023 14:0 | 06/08/2023 14:0    |                                    |   |
| 660     | Character               | -      |      | fulfless compt  | Mail Mana           |               | 2022-06-08-12-0 | 1021601100     | fuenese |          | 1         |           | 06/08/2022 14:0 | 04/08/0003334-0    |                                    |   |
| 20      | Administrator           | $\sim$ | -    |                 | There is no to to   |               | 2023-00-00 12.1 |                | 0000000 |          |           |           | 0010012023 1410 | 00100120201110     |                                    |   |
|         | Unrelying 5551 terminal |        | -    | ruiflow_compre  | PROVE TO            | runnow_compre | 2023-06-08 12:0 | 19/2.168.1.185 | Success |          | 1         |           | 06/08/2023 14:0 | 06/08/2023 14:0    |                                    |   |
| /-      | nuruwure oon terminal   | -      |      | fullflow_compre | Wait Drop Parti     |               | 2023-06-08 11:0 | 192.168.1.185  | Success |          | 1         |           | 06/08/2023 13:0 | 06/08/2023 13:0    |                                    |   |
| Version | 2.30.4 8                |        | 1-10 | 10 of 1328      |                     | **            | < 1 2           | 3 4 5          | 5 55    |          |           |           | (j. 1           | xport 100 ↓        |                                    |   |